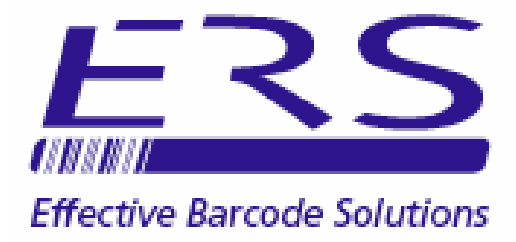

## **ERSSTOCK DEMO**

# **INSTALLING & GETTING STARTED**

# CONTENTS

|--|

- 2.0 INSTALLING THE SOFTWARE
- 3.0 CREATING THE DATABASE

## 4.0 CONFIGURING THE SOFTWARE

- 4.1 Configuring the Stock IN/OUT Prompts
- 4.2 Configuring the Additional Database Fields
- 4.3 Enabling Display of Product Images
- 5.0 ADDING PRODUCTS INTO THE DATABASE
- 6.0 SEARCHING FOR AND EDITING PRODUCTS
- 7.0 BOOKING STOCK IN AND OUT
- 8.0 STOCK TAKING
- 9.0 RUNNING REPORTS

## 10.0 OTHER FUNCTIONALITY

- 10.1 Using the Portable Terminals for Stock Bookings
- 10.2 Importing Stock Data into the Database
- 10.3 Exporting Data from ERSStock
- 10.4 Printing of Barcode Labels
- 10.5 Multi-User Operation

## **1.0 INTRODUCTION**

The software will normally be supplied as a downloadable zip file containing the following 5 files:

- Setup.exe
- ERSStoock.msi
- CRRedist2005\_x86.msi
- ERSStock Demo Installing and Getting Started.pdf
- ERSStock User guide

Installer for ERSStock Optional installer Installs Reporting components This document Full User Guide for ERSStock

In addition the zip file will normally include a folder containing the DOTNET2.0 framework. ERSStock uses this framework which will automatically be installed if required by the Setup.exe installer.

In demonstration mode ERSStock will run as a single user application with a Compact SQL database; the number of products in the database will be limited.

This guide introduces some of the main features of the software however please refer to the main ERSStock User Guide for a full description of all features and options.

## 2.0 INSTALLING THE SOFTWARE

To install ERSStock Demo:

- 1) Run **Setup.exe** to install the main ERSStock Application
- 2) Run **CRRedist2005\_x86.msi** to install the components needed by the reports module

**NOTE:** We recommend installing the software from a logon profile with full administrative rights.

## 3.0 CREATING THE DATABASE

The first time ERSStock is run it will be necessary to create the system database. To create the database click **Tools** > **Options** from the program tools bar and proceed as follows:

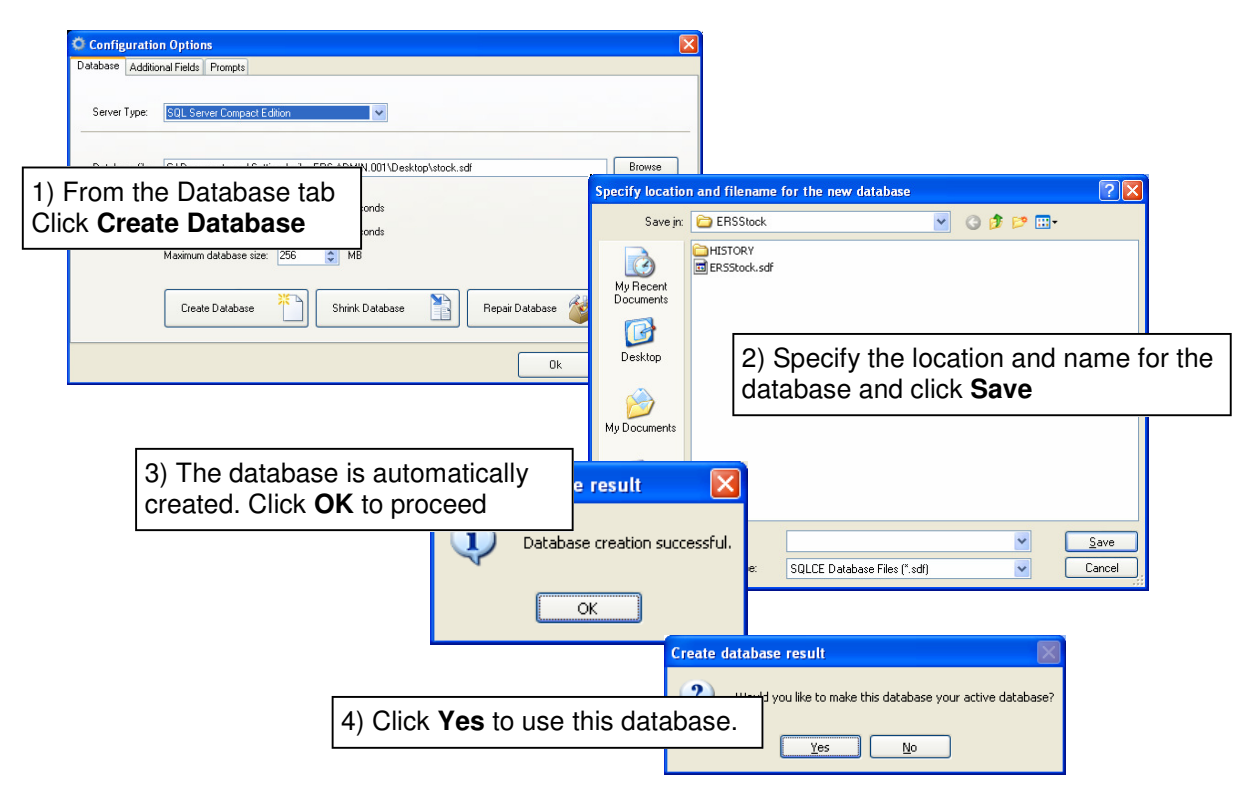

The default location for the database is the application data area for all users. For XP & Win7 this is: C:\Documents and Settings\All Users\Application Data\Electronic Reading Systems Ltd\ERSStock

## **4.0 CONFIGURING THE SOFTWARE**

#### **4.1 CONFIGURING THE STOCK IN/OUT PROMPTS**

To configure the 'manual' stock movement functions (Stock IN / OUT) for your requirements click **Tools** > **Options** from the program menu bar and proceed as follows

| Configuration Options                |                                                                                                    |  |
|--------------------------------------|----------------------------------------------------------------------------------------------------|--|
| Database Additional Fields Prompts   |                                                                                                    |  |
| Stock Movement IN Stock Movement OUT | From the Prompts tab and for both Stock Movements IN                                                                                                    |  |
| Ask for Operator ID                  | and Stock Movements OUT enable or disable the                                                                                                    |  |
| Ask for Reference                    | prompts which will be displayed when performing a                                                                                                    |  |
| Ask for Serial No.                   | manual stock movement (see notes below)                                                                                                    |  |
| Loop on Serial No.                   | Note: The supervisit of supervisit of the Ote of supervisit of the supervisit of the |  |
| 🗌 Ask for Quantity                   | OUT can be configured independently.                                                                                                    |  |
|                                      |                                                                                                    |  |
|                                      |                                                                                                    |  |
|                                      | Ok Cancel                                                                                                    |  |

- **Operator ID & Reference:** An Operator ID and a booking Reference may be attached to the Stock IN and Stock OUT transactions if required. This allows the operator performing the booking to be tracked and allows for example goods being booked out to be associated with a Customer Account Code, Despatch Note No. or Project ID, or goods being received to be tagged with the relevant PO No. or GRN No. Reports may then be run to show stock despatched to specific customers over specified periods, or stock received from given suppliers etc.
- Enabling **Ask for Quantity** will prompt the operator to enter a Product Code and Quantity when making a stock movement. This is the normal setting if tracking of product serial nos. is not required.
- Enabling **Ask for Serial No**. will prompt the operator to enter a Product code and product Serial No. when making a stock movement. In this way ERSStock will both update the overall stock level of products being booked, and log the individual Serial nos. of those items for warranty purposes.

By default when **Ask for Serial No.** is enabled ERSStock will loop on the prompts for Product Code and Serial No. Alternatively, enable **Loop on Serial No**. to set ERSStock to prompt once for the Product Code and then loop on the prompt for Serial no.

To allow both serial numbered and non-serial numbered products to be booked enable both **Ask for Serial No**. and **Ask for Quantity**. In this case ERSStock will prompt by default for the product Serial No., however if a blank Serial no. is entered the software will prompt for the quantity being booked IN or OUT.

## **4.2 CONFIGURING THE ADDITONAL DATABASE FIELDS**

The Products database includes 4 unspecified data fields for each item in the database. These are simple text fields which may be used to hold additional data relating to the product and can be used as a selection criteria when searching for products or when running stock reports.

To configure the titles for the Additional data fields click **Tools** > **Options** from the program menu bar and proceed as follows:

| ¢ | Configuration Options                                          |                               |                                                                                                    |
|---|----------------------------------------------------------------|-------------------------------|----------------------------------------------------------------------------------------------------|
|   | Database Additional Fields                                     |                               |                                                                                                    |
|   | Additional Field 1<br>Additional Field 2<br>Additional Field 3 | Aliases for Additional Fields | From the Additional fields tab enter an appropriate name or title for each of the additional fields, as required |
|   | Additional Field 4                                             |                               | Dk Cancel                                                                                                    |

## **4.3 ENABLING DISPLAY OF PRODUCT IMAGES**

Product images may be displayed on the product details screen from suitable image files placed into a user specified folder.

To enable image display and specify the image folder click **Tools** > **Options** from the program menu bar and proceed as follows:

| Configuration Options Database Additional Fields Prompts Images | X                                                                                                    |
|-----------------------------------------------------------------|----------------------------------------------------------------------------------------------------|
| Show Images                                                     |                                                                                                    |
| Image Folder: C:\mhv\WIP\temp                                   | Browse                                                                                                    |
|                                                                 | From the Images tab click to enable <b>Show Images</b><br>and browse to specify the relevant folder into<br>which the image files will be placed. |
|                                                                 | Ok Cancel                                                                                                    |

#### **5.0 ADDING PRODUCTS INTO THE DATABASE**

Products may be imported into the database from a simple text file or from an Excel spreadsheet (see Main User Guide for details/ instructions).

To manually add products however proceed as follows:

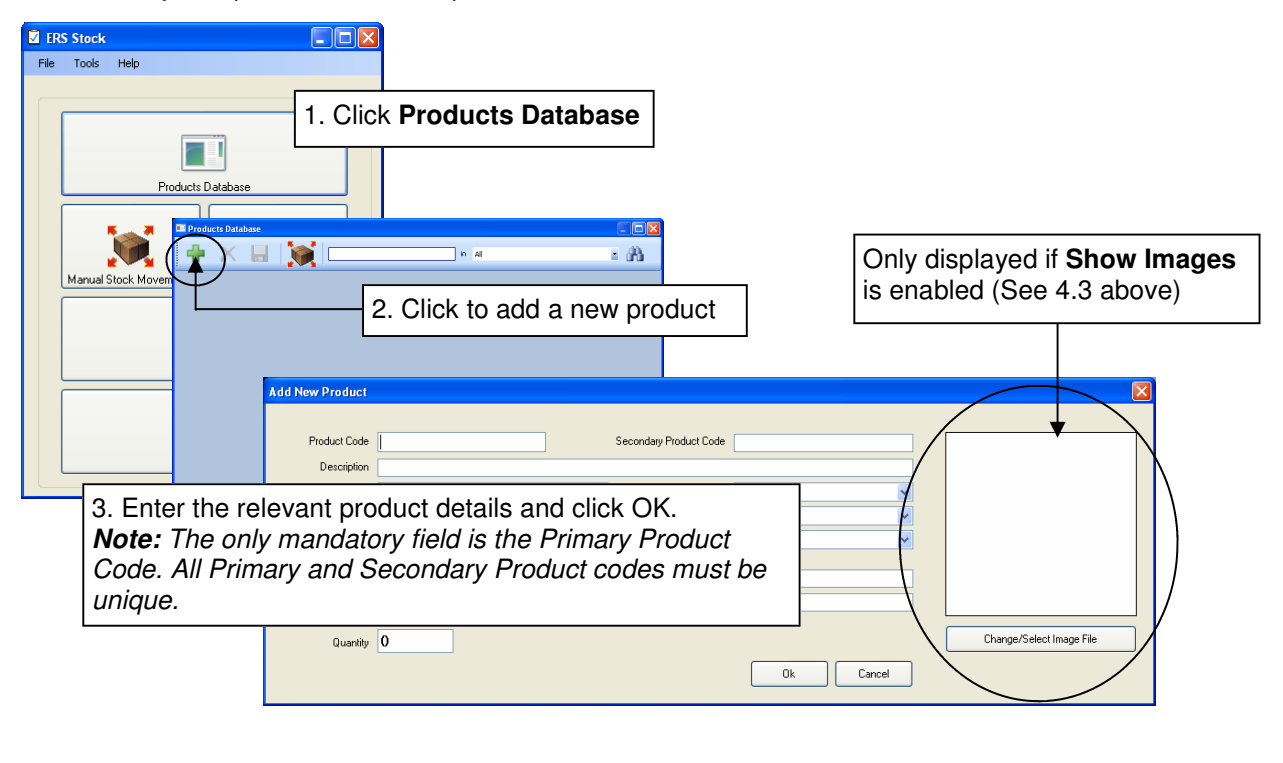

For further details see the main ERSStock User Guide

## 6.0 SEARCHING FOR AND EDITING PRODUCTS

To find products in the database and/or edit product records proceed as follows:

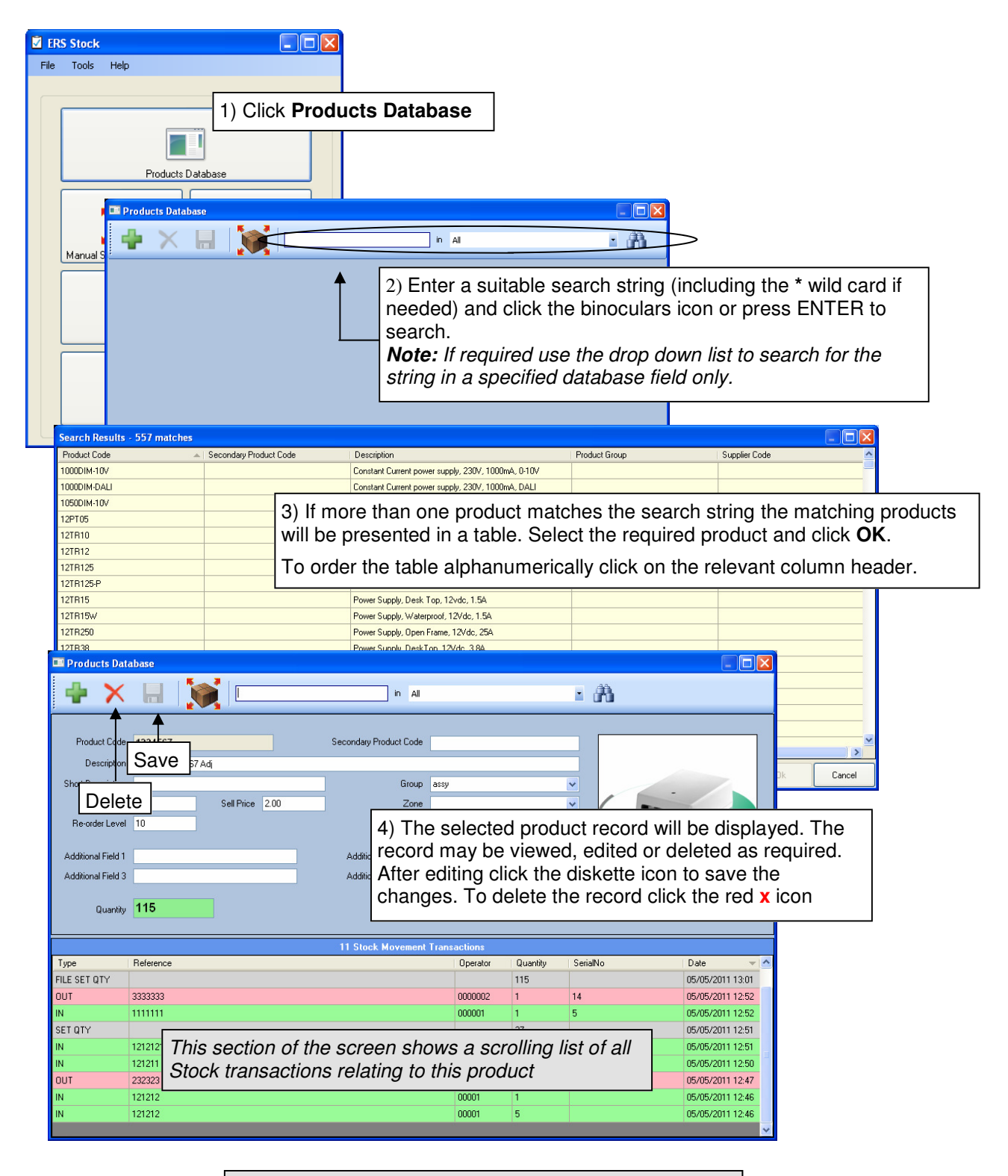

For further details see the main ERSStock User Guide

## 7.0 BOOKING PRODUCT IN AND OUT

Product may be booked IN or OUT of stock using a portable scanning terminal or may be booked directly at the PC using the Manual Stock movements facility.

Full details of the portable terminal options may be found in the relevant documentation.

The Manual Stock Movements facility emulates the equivalent Stock IN and Stock OUT transactions at the portable terminal, and allows stock movements to be made via the PC keyboard and/or using a barcode scanner attached to the PC.

ERS S 1) Click Manual Stock Movements from the Main Menu screen, or File by clicking the Shortcut icon from the Product Details screen. 🔶 🗙 🔚 in All • 🕅 Product Code 1234567 y Product Code Products Database Description Product 1234567 Adj Group at ecription Buy Price 1.50 Sell Price 2.00 Zone ~ rder Level 10 er Code Mar hal Field 1 LEidd 2 al Field 3 Kanual Stock Mover Change Image File Please select movement type Quantity SerialNo 05/05/2011 13:01 115 14 0000002 05/05/2011 12:52 05/05/2011 12:52 2) Click IN or OUT as appropriate to perform a 05/05/2011 12:51 Stock IN or Stock OUT movement 05/05/2011 12:50 05/05/2011 12:4 05/05/2011 12:4 IN OUT ual Stock Mover **STOCK IN** Operator ID Ref No. Product 3) The operator will be guided through the data entry Description process to complete the stock movement. Serial No. Scan Operator ID The specific prompts displayed will depend on the prompt configuration (see section 4.1 above) Enter Reference No. <<Back Scan Product Code <<Back Scan Serial No. <<Back **Enter Quantity** <<Back 1 Finish Notes: The relevant product code will automatically be entered if the Manual Stock 1) Movement is initiated from the icon on the Product Details screen. 2) The Reference No. and Serial No. (if enabled) are optional fields. Click Next to ignore For full details and information regarding using the CPT8001 portable terminal or OPN2001 data collector

To perform a manual stock movement proceed as follows:

For full details and information regarding using the CPT8001 portable terminal or OPN2001 data collector for stock bookings see the Main ERSStock User Guide and the User Guide for the relevant terminal.

#### 8.0 STOCK TAKING

Stock taking is supported via the optional CPT8001 portable scanning terminal, however a stock take may also be performed at the PC using the Manual Stock Take facility as follows:

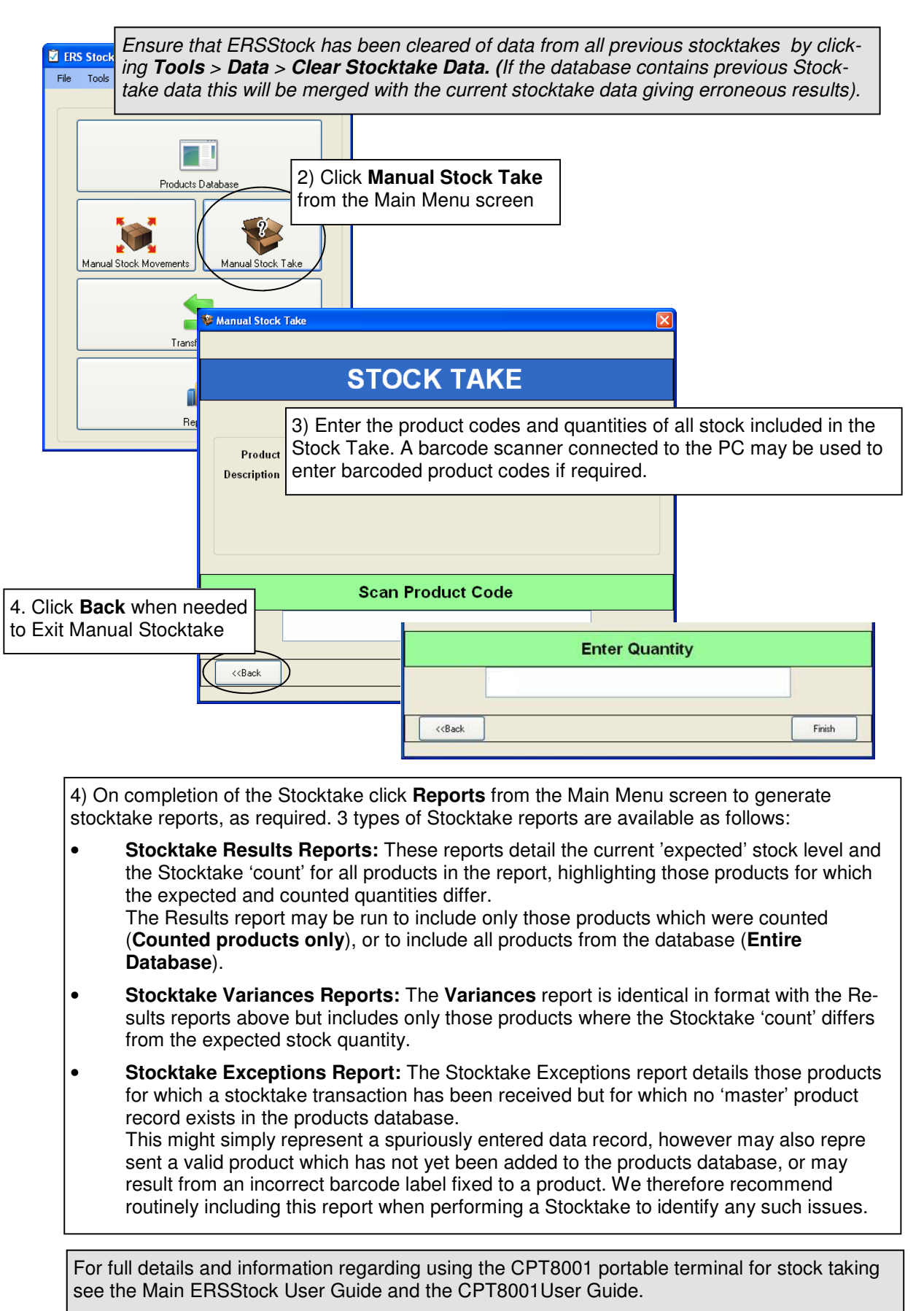

## 9.0 RUNNING REPORTS

A range of stock level and stock transaction reports are available from the Reports option from the Main Menu screen.

To generate reports proceed as follows:

| ERS Stock  | k                                                                       |                                                                                                    |
|------------|-------------------------------------------------------------------------|----------------------------------------------------------------------------------------------------|
| File Tools | 5 Help                                                                  |                                                                                                    |
| Manua      | Products Database                                                       | om ERSStock Main Menu                                                                                                    |
|            | <u></u>                                                                 |                                                                                                    |
|            | Transfer Data                                                           | Reports 🛛                                                                                                    |
|            |                                                                         | Select Report                                                                                                    |
|            | 1                                                                       | Current stock levels and value                                                                                                    |
|            | Reports                                                                 | Products below re-order level<br>Stock movements [by product]<br>Stock movements [wampary [by supplier code]<br>Stock movement summary [by supplier code]<br>Stock take results [counted products only]<br>Stock take results [counted products only]<br>Stock take exceptions<br>Supplier Code<br>Pack Size<br>Pack Size<br>Net Weight<br>Additional Field 3 |
|            | 3) Specify any requir<br>data to be included in<br>blank to choose 'ALL | ed selection criteria for the<br>the report. Leave a criteria<br>' data relevant to that criteria                                                                                                    |
|            |                                                                         | Run Report 4) Click <b>Bun Beport</b> to generate the report                                                                                                    |
|            |                                                                         |                                                                                                    |
|            | For fur                                                                 | ner details see the main ERSStock User Guide                                                                                                    |

10.0 OTHER FUNCTIONALITY

ERSStock also supports the following functions details of which may be found in the relevant User Guides:

## 10.1 USING THE PORTABLE TERMINALS FOR STOCK BOOKINGS

2 portable scanning devices are supported by ERSStock: the CPT8001 compact scanning terminal, and the OPN2001 data collector. For details of how to use these devices see the ERSStock User Guide for the CPT8001 or OPN2001

## 10.2 IMPORTING STOCK DATA INTO THE DATABASE

The ERSStock database may be initialised by importing stock details from a simple excel spreadsheet or csv text file. For further details of this function see the main ERSStock User Guide

## **10.3 EXPORTING DATA FROM ERSSTOCK**

The stock database and/or stock transactions data may be exported from ERSStock in xls or csv format. For further details of this function see the main ERSStock User Guide

#### 10.4 PRINTING OF BARCODE LABELS

An optional module allows barcoded product labels to be printed direct from the ERSStock database using the Toshiba B-EV4T label printer. For full details see the main ERSStock User Guide.

#### **10.5 MULTI-USER OPERATION**

In demonstration mode ERSStock installs as a single user system using a 'Compact SQL' database. ERSStock may also be installed as a multi-user system using a central SQL Server (or SQL Express Server database). For full details of installing ERSStock as a multi-user system see the main ERSStock Installation Guide